# WEBCAM STATION EVOLUTION KULLANIM KILAVUZU

## İÇİNDEKİLER

## İlgili bölümü göstermesi için içindekiler tablosundaki bir başlığı tıklayın

| 1.        | GİF         | Riş                                                                                                    | 3         |
|-----------|-------------|----------------------------------------------------------------------------------------------------|-----------|
| 2.        | SE          | S VE GÖRÜNTÜYÜ AYARLAMA                                                                                                    | 4         |
| 3.        | TA          | M EKRAN GÖSTERİM                                                                                                    | 5         |
| 4.<br>HEI | BİF<br>RCUL | R ROCK STAR RUHUNA MI GAZETECİ RUHUNA MI SAHİPSINİZ? KENDİNİZİ BİR KOMEDYEN GİBİ Mİ GÖRÜYORSUN<br>LES WEBCAM STATION EVOLUTION İLE PERFORMANSLARINIZI KAYDEDİN | NUZ?<br>6 |
|           | 4.1<br>4.2  | l ek bir fotograf çekme<br>Patlama modunda fotoğraf çekme                                                                                                    | 6<br>7    |
|           | 4.3         | Kendinden zamanlı modda fotoğraf çekme                                                                                                    | 8         |
|           | 4.4         | Bir video dizisi çekme                                                                                                    | 8         |
|           | 4.5         | Fotoğraf ve video çekimi seçeneklerini belirleme                                                                                                    | 9         |
| 5.        | Vic         | DEOLARINIZI DOĞRUDAN YOUTUBE HESABINIZA AKTARMAK İSTEMENİZ HALİNDE                                                                                             | 12        |
| 6.        | BL          | OGUNUZA FOTOĞRAF VE VİDEO EKLEMEK Mİ İSTİYORSUNUZ?                                                                                                    | 14        |
| 7.        | FO          | )TOĞRAFLARINIZI/VİDEOLARINIZI FACEBOOK DUVARINIZA MI AKTARMAK İSTİYORSUNUZ?                                                                                    | 18        |
| 8.        | FO          | )TOĞRAFLARINIZI FLİCKR HESABINIZA MI AKTARMAK İSTİYORSUNUZ?                                                                                                    | 21        |
| 9.        | FO          | )TOĞRAFLARINIZI/VİDEOLARINIZI İPOD'UNUZA MI AKTARMAK İSTİYORSUNUZ?                                                                                             | 23        |
| 10.       | FO          | )TOĞRAFLARINIZI/VİDEOLARINIZI PSP'NİZE Mİ EKLEMEK İSTİYORSUNUZ?                                                                                                | 24        |
| 11.       | FO          | )TOĞRAFLARINIZI/VİDEOLARINIZI BİLGİSAYARINIZDA BİR KLASÖRE Mİ AKTARMAK İSTİYORSUNUZ?                                                                           | 25        |
| 12.       | FO          | )TOĞRAFLARINIZI/VİDEOLARINIZI E-POSTAYLA GÖNDERMEK Mİ İSTİYORSUNUZ?                                                                                            | 25        |

## 1. GİRİŞ

Webcam Station Evolution, web kameranızı kullanarak fotoğraf ve video çekmek ve bunları çok çeşitli medyalarda göstermek için hızlı ve kullanımı kolay bir araçtır. Webcam Station Evolution sayesinde, birkaç tıklamayla Blogunuza fotoğraf ekleyebilir, videolarınızı YouTube'da yayınlayabilir veya fotoğraflarınızla videolarınızı PSP® konsolunuza veya iPod®'unuza aktarabilirsiniz.

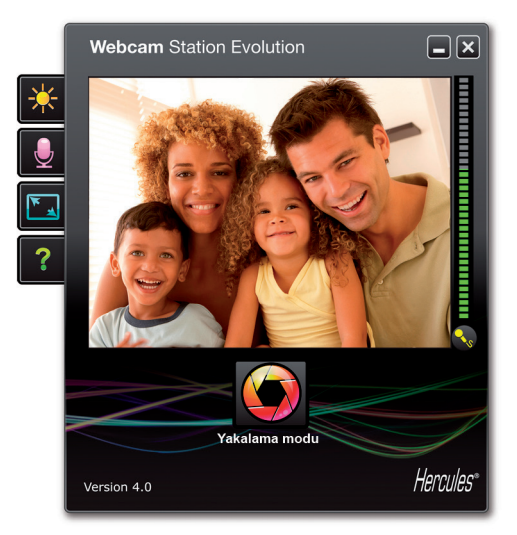

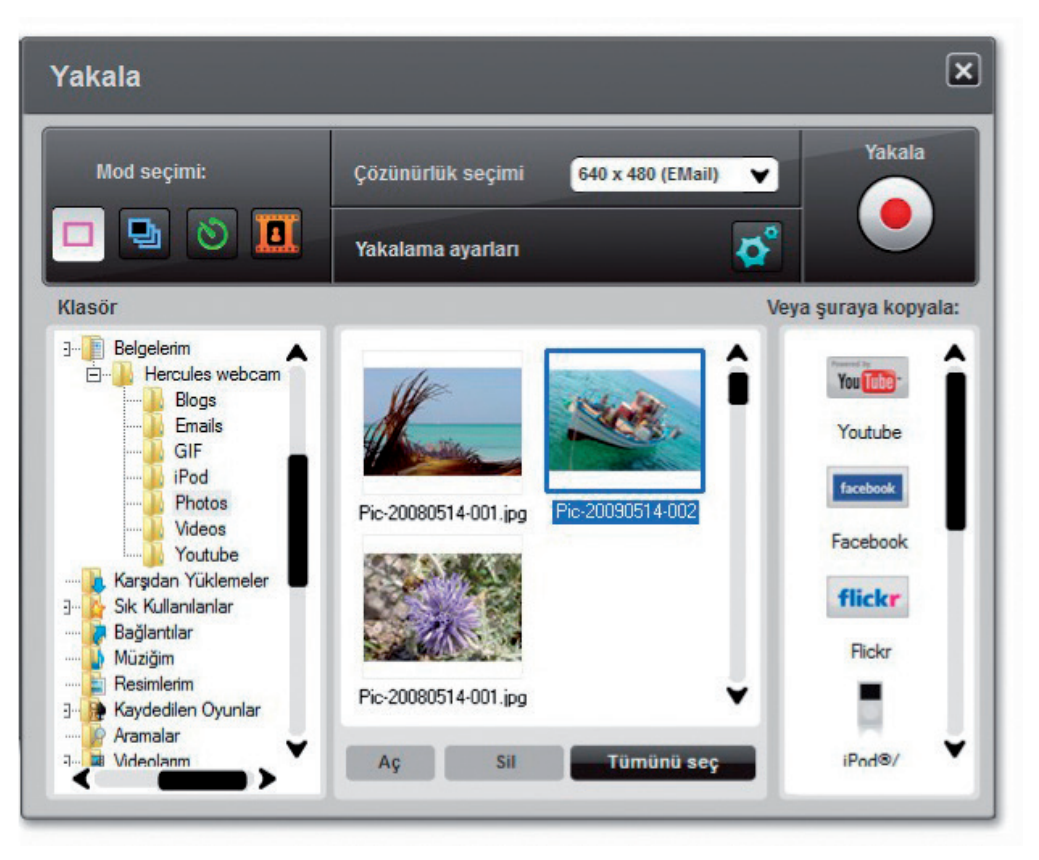

## 2. SES VE GÖRÜNTÜYÜ AYARLAMA

Web kameranızın görüntüsünü Webcam Station Evolution'da ayarlamak

|                    | Manüel    | Oto                 | matik |
|--------------------|-----------|---------------------|-------|
| Parlaklık          |           | 0                   |       |
| Kontrast           | -         | 128                 |       |
| Gamma              | -         | 100                 |       |
| Doygunluk          |           | 128                 |       |
| Keskinlik          |           | 52                  |       |
| Pozlama            |           | -6                  | ۲     |
| Beyaz Ayarı        |           | 2                   | ۲     |
| AutoFocus          |           | 0                   | ۲     |
| Siyah-Beyaz modu   | 🔿 Arka Pl | lan Işığı Dengelerr | nesi  |
| Titreşimi İptal Et | 🔿 Ayna m  | odu                 |       |
| Düşük ışık modu    | Açma I    | .ED'i               |       |

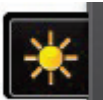

Video ayarları düğmesini tıklayın.

- Sizin için en uygun görüntü kalitesini bulmak için farklı ayarları (parlaklık, renk...) test edin.

- Varsayılan ayarlara dönmek için, Varsayılan düğmesini tıklayın.
- Tamam'ı tıklayın.

#### Web kameranızın mikrofonunu Webcam Station Evolution'da ayarlamak

| Ses Ayarları 🛛 🗙                             |
|----------------------------------------------|
| Mikrofon girişinizi seçin                    |
| Microphone (3- Dualpix HD720p Emotion Mic) 💙 |
| 69<br>Mikrofon sesi                          |
| Ses Ayarları                                 |
| iptal TAMAM                                  |

Juli düğ

düğmesini tıklayın.

- Gösterge kırmızı bölgeye geçmeden sarı bölgeye ulaşana kadar mikrofon ses ayar kaydırıcısını hareket ettirerek, mikrofona normal bir şekilde konuşun.

- Mikrofonun kayıt özelliklerini açmak için **Ses Ayarları'**nı tıklayabilirsiniz.

- Bu işlemi yaptıktan sonra, **Tamam**'ı tıklayın.

## 3. TAM EKRAN GÖSTERİM

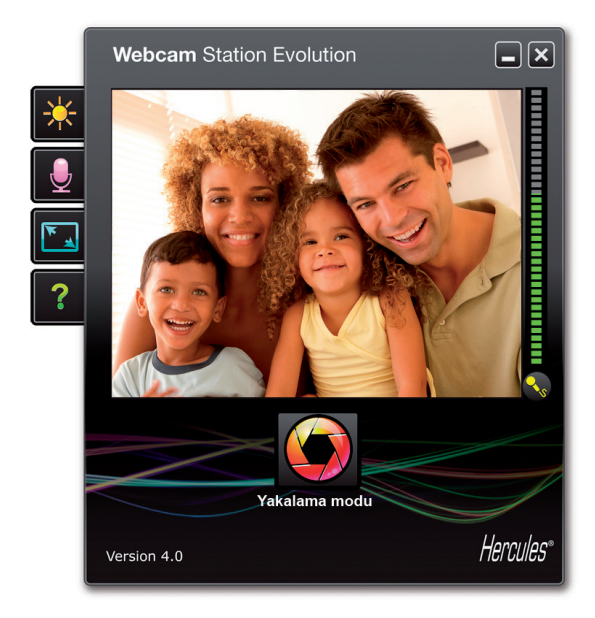

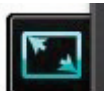

düğmesini tıklayarak (veya klavyenizden F11'e basarak) web kameranızın gönderdiği fotoğrafları tam ekran modunda gösterebilirsiniz.

Tam ekran modundayken, fare imlecini, ekranınızın sağ üst köşesine getirerek Yakalama moduna erişebilirsiniz (yakalama ayarlarıyla ilgili daha fazla bilgi için, 4. bölüme başvurabilirsiniz)

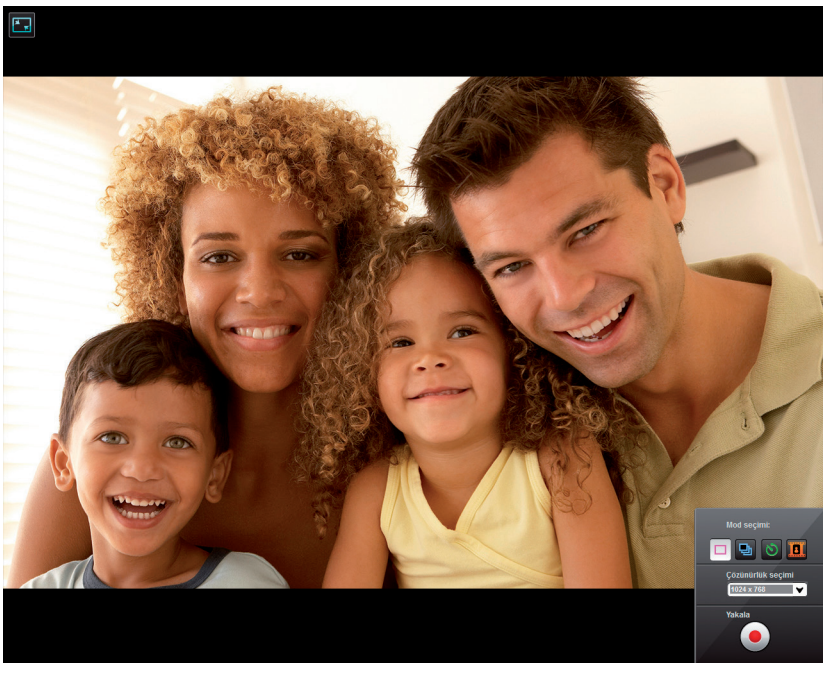

İstediğiniz zaman, ekranınızın sol üst köşesinde bulunan basarak) pencere moduna geçebilirsiniz.

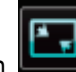

düğmesini tıklayarak (veya klavyenizden F11'e

## 4. BİR ROCK STAR RUHUNA MI GAZETECİ RUHUNA MI SAHİPSİNİZ? KENDİNİZİ BİR KOMEDYEN GİBİ Mİ GÖRÜYORSUNUZ? HERCULES WEBCAM STATION EVOLUTION İLE PERFORMANSLARINIZI KAYDEDİN

Belki de bir şarkıcı, koreograf veya gazeteci olmayı hayal ediyorsunuz. Kendinizi filme almak ve tarzınızı iyileştirmek için neden Hercules Web kamerasını kullanmayasınız? **Webcam Station Evolution** yazılımı sayesinde, yıldızların taklitlerini yapabilir veya hayal gücünüzü kullanarak kendi tarzınızı oluşturabilirsiniz. Bunu yapmak için web kameranızın tüm çekim özelliklerini (fotoğraf, patlama modu, kendinden zamanlı veya video çekimi ) kullanın.

#### 4.1 Tek bir fotoğraf çekme

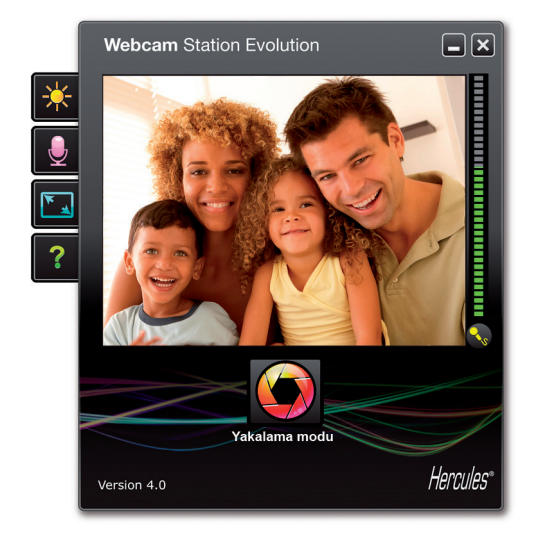

- Webcam Station Evolution'ı başlatın.

**Not:** Odaklama işlevlerine erişmeniz için, Xtra Controller ekranınızın sağ alt köşesinde açılacaktır. Bu işlevleri kullanmak istemiyorsanız, sağ üst köşede bulunan düğmesini tıklayarak pencereyi gizleyebilirsiniz.

- Ana pencerede, Yakala düğmesini tıklayın.

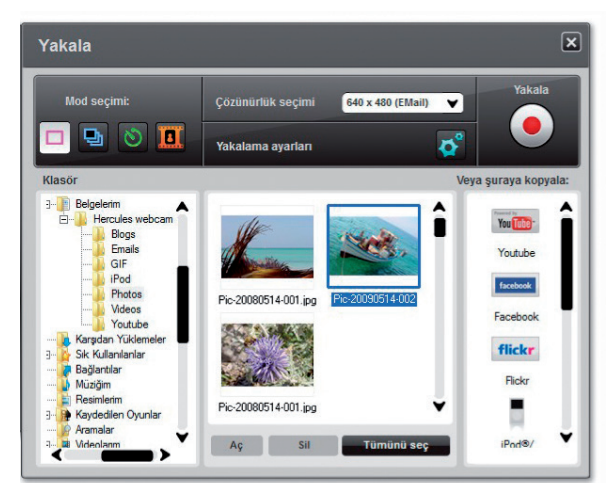

Yeni bir pencere açılacaktır. Ekrandaki talimatları izleyin:

- 1. Tek çekim modunu seçin.
- 2. Açılır listeden çözünürlüğü seçin

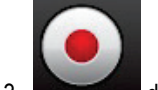

düğmesini tıklayın.

Resim varsayılan olarak seçilen konumda ve biçimde (jpeg) kaydedilir ve resimleri içeren klasör fotoğraflarınızı küçük resimler olarak gösterir şekilde açılır.

**Not:** Varsayılan konumu ve kaydetme biçimini değiştirmek için, lütfen 3.5 bölümüne başvurun. Fotoğraf ve video çekimi seçeneklerini belirleme.

#### 4.2 Patlama modunda fotoğraf çekme

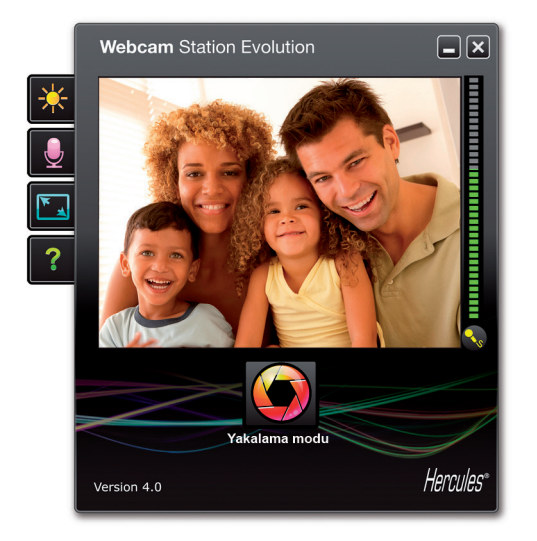

Yakala
Çózünürlük seçimi
640 x 480 (EMail)
Yakala

Mod seçimi:
Çózünürlük seçimi
640 x 480 (EMail)
Yakala

Image: Second Second Se

- Webcam Station Evolution ana penceresinde, **Yakala** düğmesini tıklayın.

Yeni bir pencere açılacaktır. Ekrandaki talimatları izleyin:

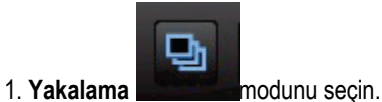

2. Açılır listeden çözünürlüğü seçin

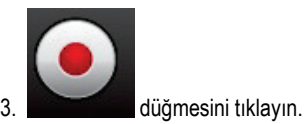

**3 saniyelik** bir geriye sayım başlar ve poz vermeniz için size süre tanır. Ardında, **saniyede 3 resim** hızında (varsayılan ayar) hızlı bir şekilde ardı ardına **10 fotoğraf** çekilir.

En son fotoğraf çekildikten sonra çekimi durdurmak için,

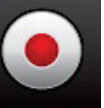

düğmesini tekrar tıklayın.

Resim varsayılan olarak seçilen konumda ve biçimde (jpeg) kaydedilir ve resimleri içeren klasör fotoğraflarınızı küçük resimler olarak gösterir şekilde açılır.

Bu modda, Webcam Station Evolution bir "GIF" alt klasörü içerisinde **animasyonlu GIF dosyası** oluşturur. Oluşturulan animasyonu göstermek için bu dosya otomatik olarak açılır. Bu dosyayı web sitenize veya blogunuza aktararak arkadaşlarınızı şaşırtın (bu işlevle ilgili daha fazla bilgi için 3.4.2 Blogunuza fotoğraf veya video ekleme isimli bölüme başvurun).

**Not:** Patlama modunda farklı fotoğraf çekimi ayarlarını değiştirmek için, lütfen 3.5 bölümüne başvurun. Fotoğraf ve video çekimi seçeneklerini belirleme.

#### 4.3 Kendinden zamanlı modda fotoğraf çekme

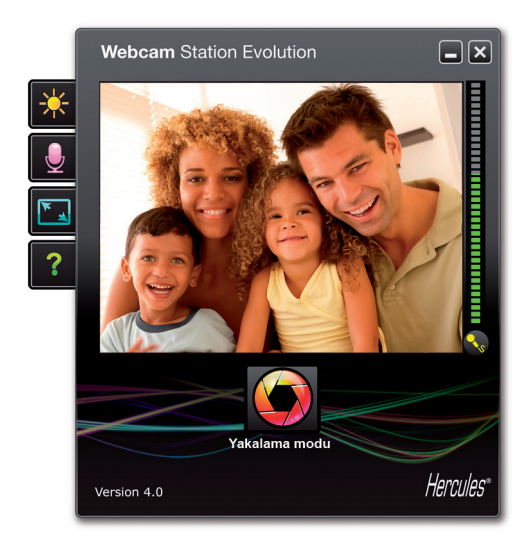

Yakala

Mod seçirni:
Çúzünürlük seçirni

Çúzünürlük seçirni
Fed x 450 (EfMail)

Image: Second Second

- Webcam Station Evolution ana penceresinde, **Yakala** düğmesini tıklayın.

Yeni bir pencere açılacaktır. Ekrandaki talimatları izleyin:

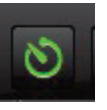

- 1. Kendinden zamanlı modu seçin.
- 2. Açılır listeden çözünürlüğü seçin

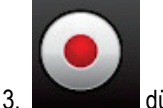

düğmesini tıklayın.

3 saniyelik bir geriye sayım (varsayılan olarak) başlar ve poz vermeniz için size süre tanır.

Resim varsayılan olarak seçilen konumda ve biçimde (jpeg) kaydedilir ve resimleri içeren klasör fotoğraflarınızı küçük resimler olarak gösterir şekilde açılır.

**Not:** Kendinden zamanlı modda farklı fotoğraf çekimi ayarlarını değiştirmek için, lütfen 3.5 bölümüne başvurun. Fotoğraf ve video çekimi seçeneklerini belirleme.

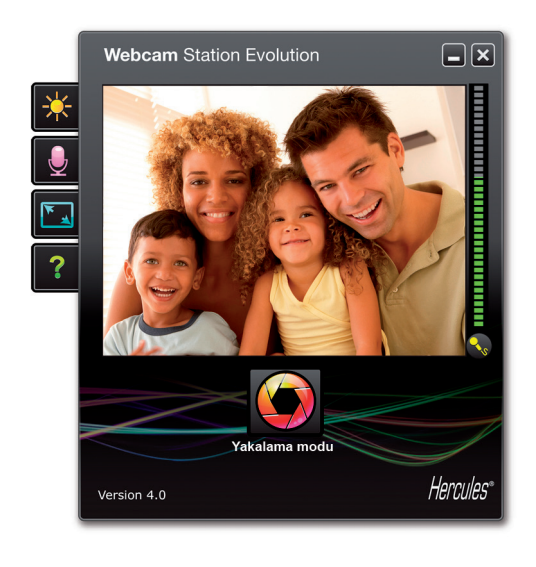

#### 4.4 Bir video dizisi çekme

- Webcam Station Evolution'ı başlatın.
- Ana pencerede, Yakala düğmesini tıklayın.

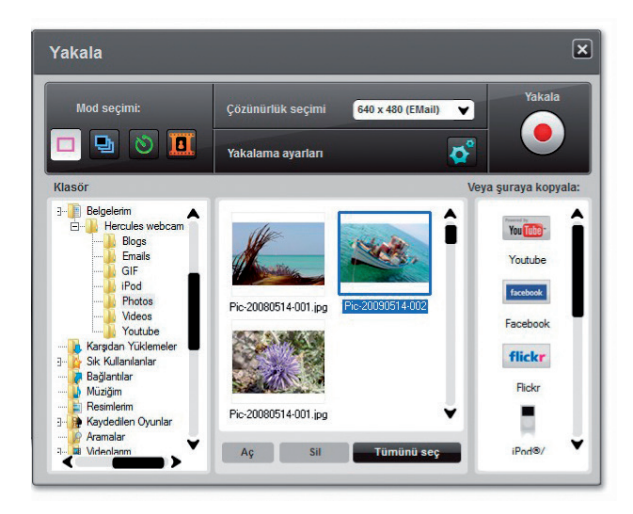

Yeni bir pencere açılacaktır. Ekrandaki talimatları izleyin:

1. Video yakalama modunu seçin.

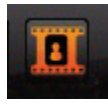

2. Açılır listeden çözünürlüğü seçin

Şimdi yerinize geçmenin, metninizi veya pozunuzu ayarlamanın zamanı.

3. Kaydetmeye başlamak için tıklayın.

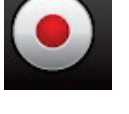

düğmesini

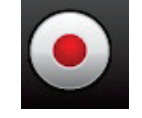

düğmesini tekrar

- Kaydı durdurmak için tıklayın.

Video, avi formatında (varsayılan olarak) seçilen konumda kaydedilir ve videoları içeren klasör açılır.

Not: Farklı video çekimi ayarlarını değiştirmek için, lütfen 3.5 bölümüne başvurun. Fotoğraf ve video çekimi seçeneklerini belirleme.

#### 4.5 Fotoğraf ve video çekimi seçeneklerini belirleme

Bu adım yalnızca ilk kez kullanıldığında veya varsayılan ayarları (kaydetme konumu, fotoğraf biçimi, yakalama modu, yakalama sırasında çıkan ses) değiştirmek istediğinizde gerçekleştirilmelidir.

Yakalama ayarları, Webcam Station Evolution'da seçilebilir.

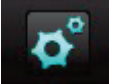

düğmesini tıklayın.

- Yakalama ayarları'nı seçin.

Yakalama ayarları penceresi açılır.

| Kamera                  |                        |          |
|-------------------------|------------------------|----------|
| Video kameranızı seçin: | Dualpix HD720p Emotion | <b>v</b> |
|                         |                        |          |

Fotoğraf ve videoları saklamak için konum seçme

| Fotoğraflar      |                                                   |        |
|------------------|---------------------------------------------------|--------|
| Hedef klasör:    | C:\Users\Maistru-Win7\Documents\Hercules webcam\P | Göz At |
| Fotoğraf Biçimi: | JPG 🗸                                             | °      |

#### Fotoğraflarınızın biçimini seçme

| Fotoğraflar      |                                                   |        |
|------------------|---------------------------------------------------|--------|
| Hedef klasör:    | C:\Users\Maistru-Win7\Documents\Hercules webcam\P | Göz At |
| Fotoğraf Biçimi: | JPG 🗸                                             |        |

Kullanmak istediğiniz web kamerasını seçin.

- Fotoğraflar veya Videolar bölümünde, fotoğrafınızın veya videolarınızın konumunu doğrulayın.

- Konumu değiştirmek isterseniz, **Göz At**'ı tıklayın ve başka bir klasör seçin.

- **Fotoğraflar** alanında, biçimi seçin: bmp veya JPG (varsayılan olarak).

#### Videolarınızın biçimini seçme

| Video Codec bileşeni: | WMVideo9 Encoder DMO | V Seçenekler |
|-----------------------|----------------------|--------------|
|                       | Sikiştinimamış       |              |
|                       | WMVideo8 Encoder DMO |              |
|                       | Var DV Video Encoder | TAMAM        |
|                       | MJPEG Compressor     |              |
|                       | Intel IYUV codec     |              |
|                       | Microsoft Video 1    |              |

Yakalama modu ayarlarını seçme

| ð | Patlama Modu                            |     |      |        |   |                 |
|---|-----------------------------------------|-----|------|--------|---|-----------------|
|   | Fotografiarin sayisi:                   | 10  | niz: |        | 3 | totograf/saniye |
| 0 | ) Kendinden Zamanlı Mod:                |     | :    |        |   |                 |
|   | Belirtilen süreden sor<br>fotoğraf çek: | nra | 3    | saniye |   |                 |

- Videolar alanında, görüntü şifreleyicisini seçin:

Liste, bilgisayarınızda zaten kurulu olan codec'leri gösterir. Codec izin verdiği sürece, **Seçenekler** düğmesini tıklayarak bu ayarları değiştirebilirsiniz.

- **Yakalama** modunda, fotoğrafların sayısını (1 ila 20) saniyedeki fotoğrafların sayısını (1 ila 5) belirleyin.

- **Kendinden zamanlı** modda, fotoğraf çekilmeden önceki gecikmeyi belirleyin: 0 (hemen çekim) ila 10 saniye.

#### Yakalama sırasında çıkacak sesi seçme

- Fotoğraf çekildiğin ses çıkar kutusunu işaretleyin ve Webcam Station Evolution fotoğraf çekildiğinde ses çıkarsın.

- İsterseniz varsayılan sesi kullanabilir veya kendi istediğiniz sesi seçmek için (wav biçiminde) Göz At'ı tıklayabilirsiniz.

Fotoğrafları veya videoları seçme, açma veya silme

#### Fotoğrafları veya videoları seçme

- Webcam Station Evolution'ı başlatın.
- Yakala'yı tıklayın.

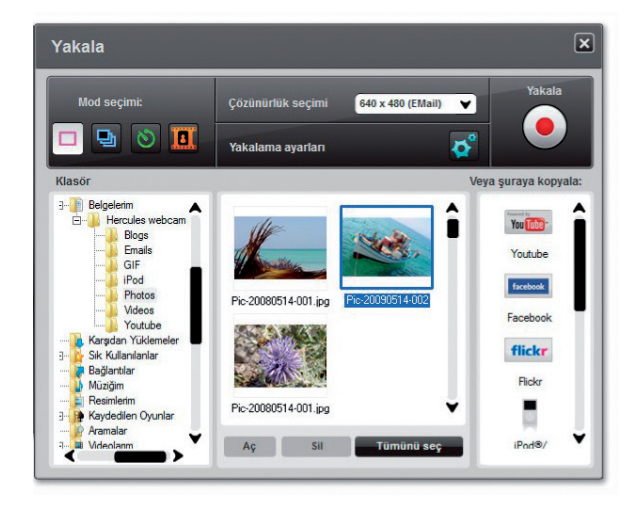

- Resimlerim veya Videolarım klasörüne gidin.

 Küçük resim şeklinde gösterilirken, seçmek istediğini öğeyi tıklayın veya klasördeki tüm öğeleri seçmek için tümünü seç'i tıklayın.

Not: Birden çok sıralı öğeyi seçmek için dahil etmek istediğiniz her öğeyi seçerken klavyenizdeki Shift tuşuna basılı tutun. Birden çok sıralı olmayan öğeyi seçmek için dahil etmek istediğiniz her öğeyi seçerken klavyenizdeki Ctrl tuşuna basılı tutun.

#### Fotoğrafları veya videoları açma

- Küçük resim olarak gösterilen pencerede bir veya daha çok öğe seçtikten sonra (yukarıdaki Fotoğraf ve video seçme bölümüne bakabilirsiniz), bunları görüntülemek için **Aç düğmesini** tıklayın. Webcam Station Evolution otomatik olarak en sevdiğiniz fotoğraf veya video görüntüleme yazılımını (Windows tarafından bu tür dosyalar için tanımlanmış olan) açar.

#### Fotoğrafları veya videoları silme

- Küçük resim olarak gösterilen pencerede bir veya daha çok öğe seçtikten sonra (yukarıdaki Fotoğraf ve video seçme bölümüne bakabilirsiniz), **Sil düğmesini** tıklayın.

## 5. VİDEOLARINIZI DOĞRUDAN YOUTUBE HESABINIZA AKTARMAK İSTEMENİZ HALİNDE

Bir YouTube hesabınız yoksa bu özellikten faydalanabilmek için **www.youtube.com** web sitesinden kaydolabilirsiniz.

- Webcam Station Evolution'ı başlatın.
- Videolarım klasörüne gidin.

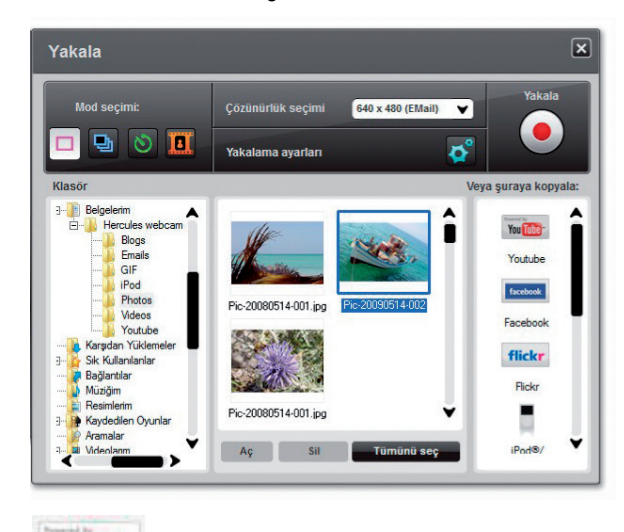

- Ön izleme penceresinde, seçmek için ilgili öğeyi tıklayın.

You the düğmesini tıklayın.

Bu video dönüştürülmüştür ve YouTube ayarlar penceresi açılır.

- Hesap ekle'yi tıklayın.
- YouTube hesabınızın kullanıcı adı ve şifresini girin.
- YouTube hesabınızla bağlantılı ikonu seçin.
- Gönder'i tıklayın.

Video ayarlarını değiştir penceresi açılır.

|   | ube ayarları                                                                                                    | YouTube ayarları          |
|---|----------------------------------------------------------------------------------------------------|---------------------------|
|   | osyasi C:\Users\Maistru-Win7\Documents\Hercules webcam\Youtube\Vid-20110725-002.avi                                                                         | Video dosyası             |
|   |                                                                                                    | Adı                       |
|   | na                                                                                                    | Açıklama                  |
|   | r                                                                                                    | Etiketler                 |
| ¥ | ri: Film & Animation                                                                                                    | Kategori:                 |
| ¥ | ar Yorumlann otomatik olarak eklenmesine izin ver.                                                                                                    | forumlar                  |
| ¥ | a verilen yanıtları: Evet, yanıtların otomatik olarak eklenmesine izin ver.                                                                                 | videoya verilen yanıtlar: |
| ¥ | ma: Evet, bu videonun başkalan tarafından puanlanmasına izin ver.                                                                                           | Puanlama:                 |
| Y | ma: Evet, diğer siteler bu videoyu katıştırabilir ve oynatabilir.                                                                                           | Katıştırma:               |
|   | na: Evet, bu videonun başkalan tarafından puanlanmasına izin ver.<br>ma: Evet, diğer siteler bu videoyu katıştırabilir ve oynatabilir.<br>Önceki Sonraki İr | Puanlama:<br>Katıştırma:  |

- Ad, Açıklama ve Etiket alanlarını doldurun ve ilgili alanları seçin (Kategori, Yorumlar, vb.)

- İleri'yi tıklayın.

Videonuz YouTube web sitesine aktarılacaktır. Dosya aktarımınız sonlandığında bir uyarı penceresi görürsünüz.

| Yükle      |                           |
|------------|---------------------------|
|            | Webcam Station Evolution  |
| Yükleniyor | Video başarıyla yüklendi. |
|            | •                         |
|            | TAMAM                     |
|            |                           |
|            |                           |

## 6. BLOGUNUZA FOTOĞRAF VE VİDEO EKLEMEK Mİ İSTİYORSUNUZ?

Arkadaşlarınızdan biri yakın zamanda fotoğrafların olduğu bir blog mu oluşturdu? Videoyu uygun biçime otomatik olarak dönüştüren Webcam Station Evolution'un dönüştürme işlevi sayesinde, video blogu oluşturarak ve videoları kolayca ekleyerek arkadaşınız etkileyin.

Webcam Station Evolution, metinle birlikte resimlerinizi doğrudan blogunuzda yayınlamanıza olanak sağlayarak bir adın öteye geçer. Aynı barındırıcıda birden fazla blogunuz varsa, Webcam Station Evolution farklı profillerinizi bile kaydedebilir.

**Not:** Webcam Station Evolution, blogunuza öğeler eklemenizi kolaylaştırmak için en yaygın blog barındırıcıları için ayarlar da içerir. Yine de bazı barındırıcılar, yazınızı Webcam Station Evolution ile otomatik olarak değil elle yayınlamanızı isteyebilirler.

#### Blogunuza fotoğraf veya video ekleme

Resimler veya Videolar klasörünüzde dosya var mı? O zaman muhtemelen, bu başyapıtlarınızı okuyucularınızla paylaşmak ve onların görüşlerini almak için sabırsızlanıyorsunuz.

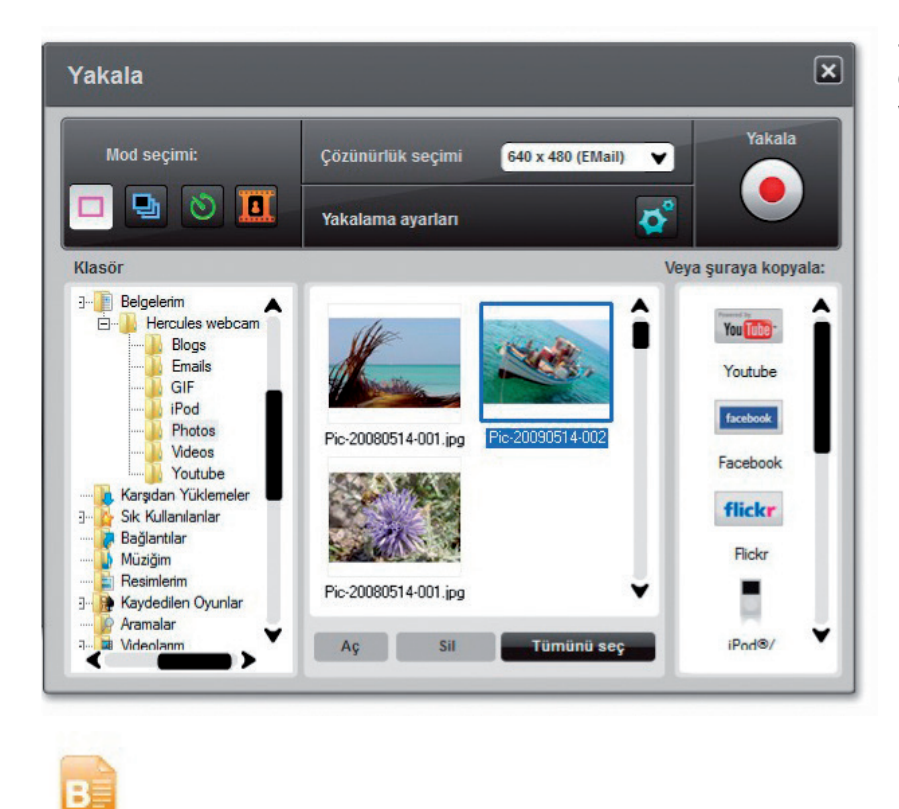

- Webcam Station Evolution'da eklemek istediğiniz fotoğrafı, videoyu veya GIF'i seçin.

- Listeden blogu seçin.

düğmesini tıklayın.

**Not: Bloglarım** listesinde en az bir blog tanımladıysanız, dosyayı bir bloga kopyalayabilirsiniz. **Bloglarım** listesinde herhangi bir blog tanımlamadıysanız, Webcam Station Evolution bunu yapmanız için uyarı verir. Bu adım yalnızca ilk kez kullanıldığında veya varsayılan ayarları (kaydetme konumu, blogları eklemek, değiştirmek veya silmek) değiştirmek istediğinizde gerçekleştirilmelidir.

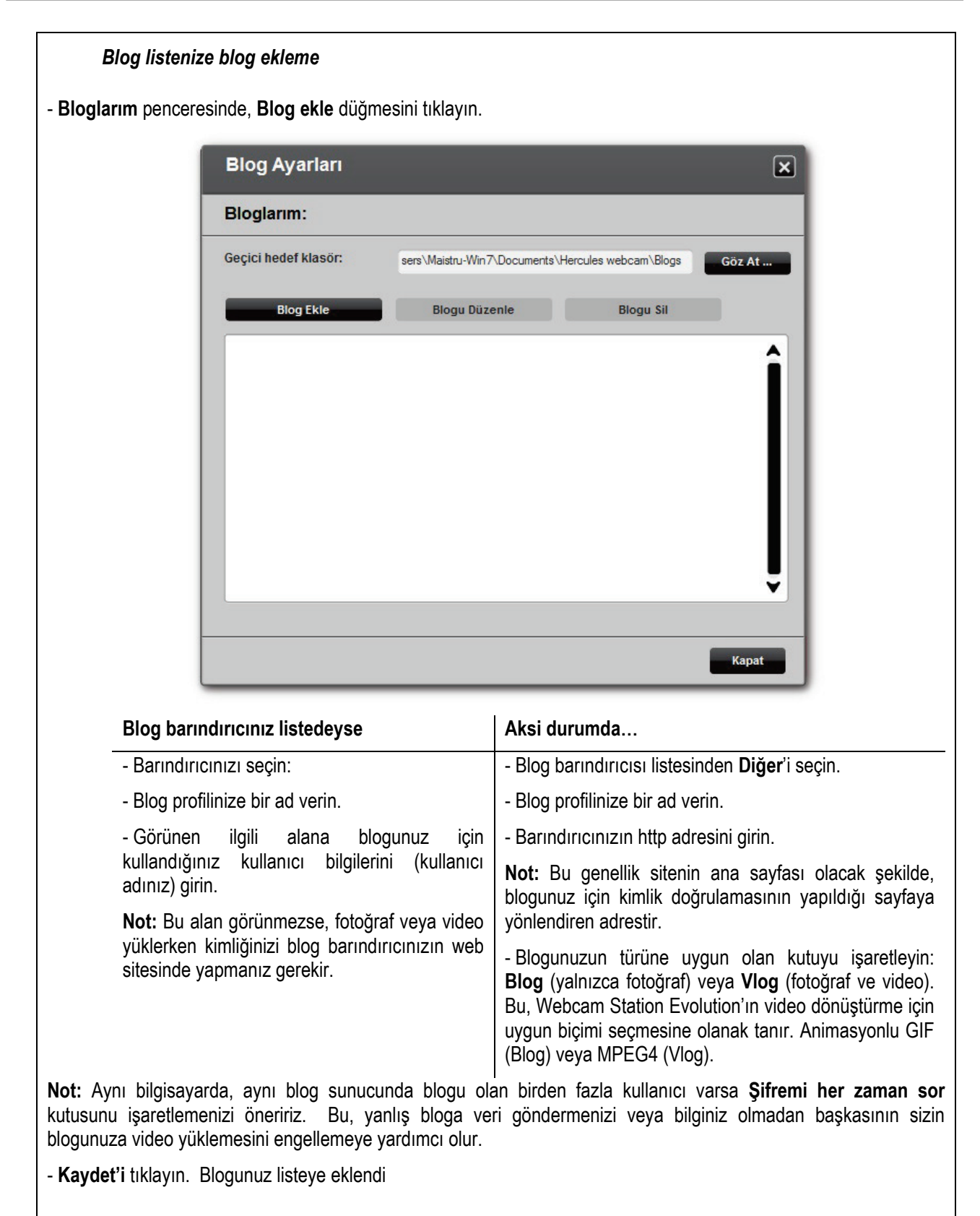

Webcam Station Evolution, blogunuz için dosyayı uygun biçime dönüştürmeniz için bir uyarı verir (örneğin, bir fotoğraf için bmp'den jpeg'e ve blog video kabul etmiyorsa, avi'den animasyonlu GIF'e )

| Blogunuz Webcam Station Evolution'un blogunuzda doğrudan bir yazı yayınlamasına izin veriyorsa                                                                                                    | Aksi durumda…                                                                                                    |
|----------------------------------------------------------------------------------------------------|----------------------------------------------------------------------------------------------------|
| - Şifrenizi girin ( <b>Şifremi her zaman sor</b> 'u tıkladıysanız).<br>- Açılan pencerede yazınızın başlığını ve ana metni girin.                                                                                                    | Webcam Station Evolution, blog barındırıcınızın ana<br>sayfasında kimlik bilgilerinizi girmenizi ve ardından<br>vazınızla birlikte varsavılan olarak secilen hedef |
| - Bitirdiğinizde, <b>Gönder</b> düğmesini tıklayın.<br>Webcam Station Evolution, İnternet üzerinden yazınızı<br>blogunuza yüklemeye başlar. İnternet bağlantınızın hızına ve<br>seçtiğiniz dosyaların sayısına ve boyutuna bağlı olarak,<br>birkaç saniye ile birkaç dakika arasında bir süre geçtikten<br>sonra, yeni yazı, fotoğraf veya video blogunuza eklenir.<br>Yazınızı hemen görebilmeniz için Webcam Station Evolution<br>otomatik olarak web tarayıcınızı açar. | klasörden fotoğrafları ve videoları elle yüklemenizi<br>ister.                                                                                                    |

#### Webcam Station Evolution'da bir blog için ayarları değiştirme

A Yalnıza Bloglarım listesinde zaten tanımladığınız blogları düzenleyebilirsiniz.

- Bloglarım penceresinden bir blog seçin.

| Blog Ayarları        |                               | ×                            |
|----------------------|-------------------------------|------------------------------|
| Bloglarım:           |                               |                              |
| Geçici hedef klasör: | sers\Maistru-Win7\Documents\H | Hercules webcam\Blogs Göz At |
| Blog Ekle            | Blogu Düzenle                 | Blogu Sil                    |
| Blog 1               |                               | Î                            |
|                      |                               | Kapat                        |

- Blogu düzenle düğmesini tıklayın.

- İsterseniz, blog barındırıcısını değiştirin.
- Görünen ilgili alana blogunuz için kullandığınız kullanıcı bilgilerini (kullanıcı adınız) girin.

**Not:** Aynı bilgisayarda, aynı blog sunucunda blogu olan birden fazla kullanıcı varsa **Şifremi her zaman sor** kutusunu işaretlemenizi öneririz. Bu, yanlış bloga veri göndermenizi veya bilginiz olmadan başkasının sizin blogunuza video yüklemesini engellemeye yardımcı olur.

- Kaydet'i tıklayın. Artık yeni ayarlarınız kullanılacaktır.

#### Blog listenizden blog silme

Yalnıza Bloglarım listesinde zaten tanımladığınız blogları silebilirsiniz.

- Bloglarım penceresinden silinecek blogu seçin.

| Biogiarim:           | Bloglarım:                    |                           |  |  |
|----------------------|-------------------------------|---------------------------|--|--|
| Geçici hedef klasör: | sers\Maistru-Win7\Documents\H | Hercules webcam\Blogs Göz |  |  |
| Blog Ekle            | Blogu Düzenle                 | Blogu Sil                 |  |  |
|                      |                               |                           |  |  |
| B                    |                               |                           |  |  |
| Blog 1               |                               |                           |  |  |
|                      |                               |                           |  |  |
|                      |                               |                           |  |  |
|                      |                               |                           |  |  |
|                      |                               |                           |  |  |
|                      |                               |                           |  |  |

- Blogu Sil'i tıklayın. Blogunuz listeden silindi.

#### 7. FOTOĞRAFLARINIZI/VİDEOLARINIZI FACEBOOK DUVARINIZA MI AKTARMAK İSTİYORSUNUZ?

A Facebook hesabınız yoksa bu özellikten yararlanabilmek için **www.facebook.com** web sitesinden kayıt olmanız gerekmektedir

Webcam Station Evolution, web kameranızdan çektiğiniz fotoğrafları ve videoları aktararak Facebook duvarınızı zenginleştirmenizi sağlar.

- Webcam Station Evolution'ı başlatın.
- Videolar veya Fotoğraflar klasörüne erişin.

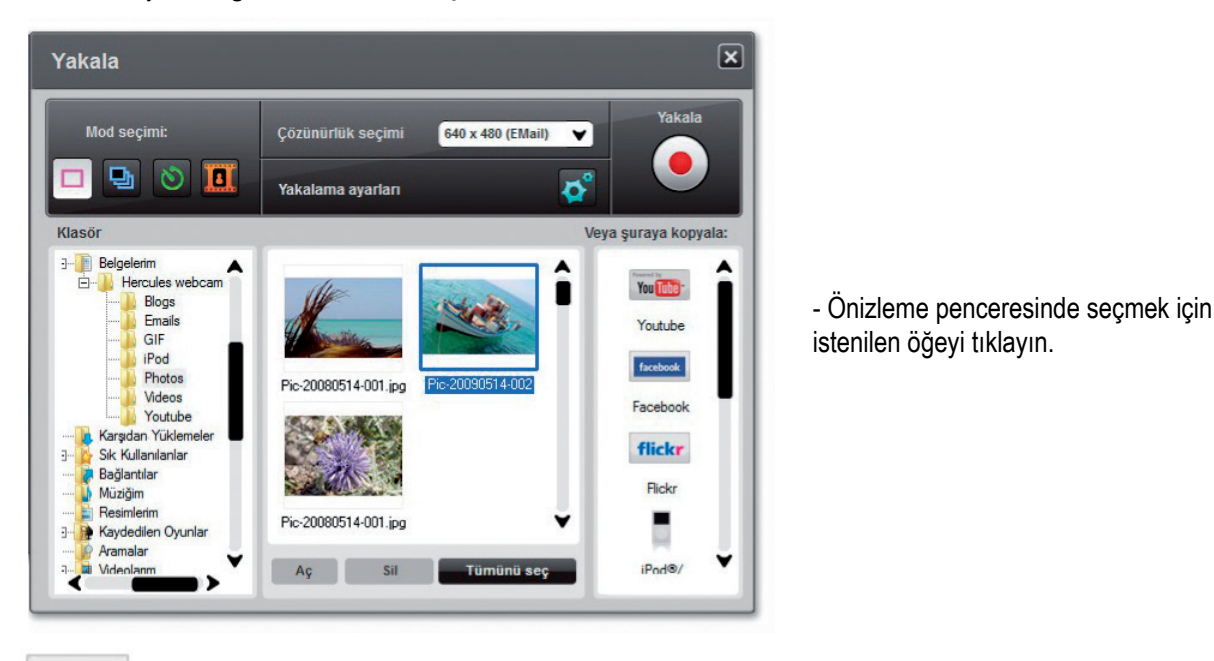

facebook.

düğmesini tıklayın.

🗥 Sisteminiz Facebook giriş bilgilerini saklamıyorsa İnternet tarayıcınızda Facebook giriş sayfası açılır.

- Facebook hesabınızın e-posta ve şifresini girin.
- Giriş Yap'ı tıklayın.
- Internet tarayıcınızı kapatarak Webcam Station Evolution'a dönün.
- Webcam Station Evolution mesaj penceresinde TAMAM'ı tıklayın.

Aşağıdaki Facebook penceresi açılana dek bekleyin.

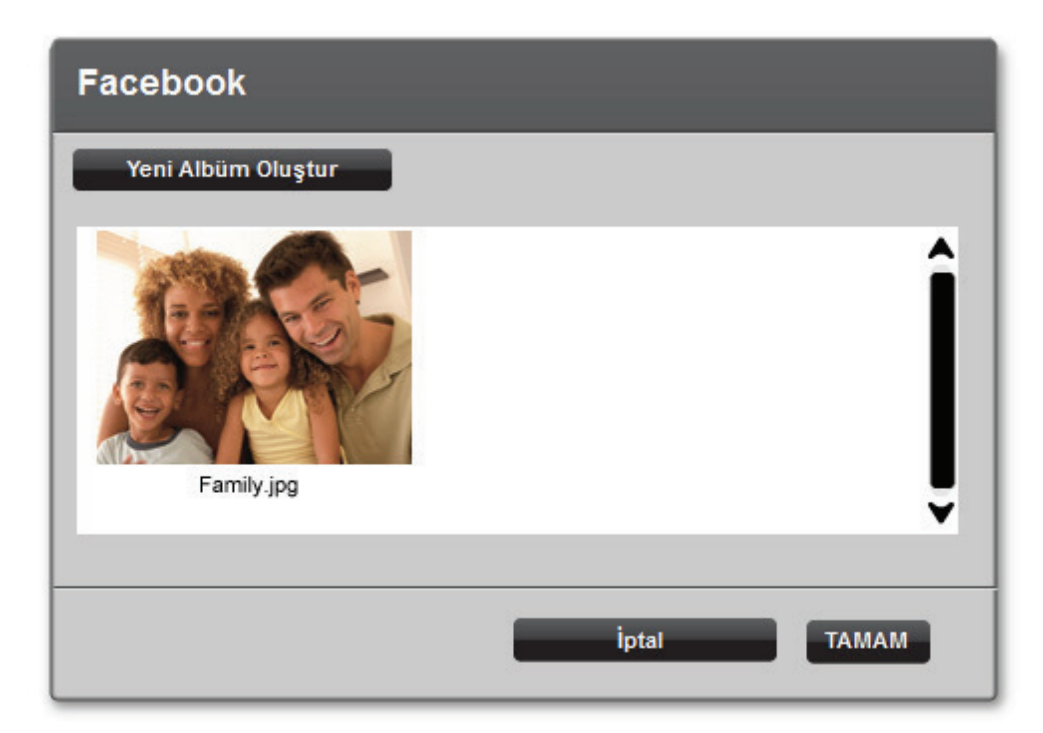

- Bir albüm küçük resmi seçerek TAMAM'ı tıklayın.

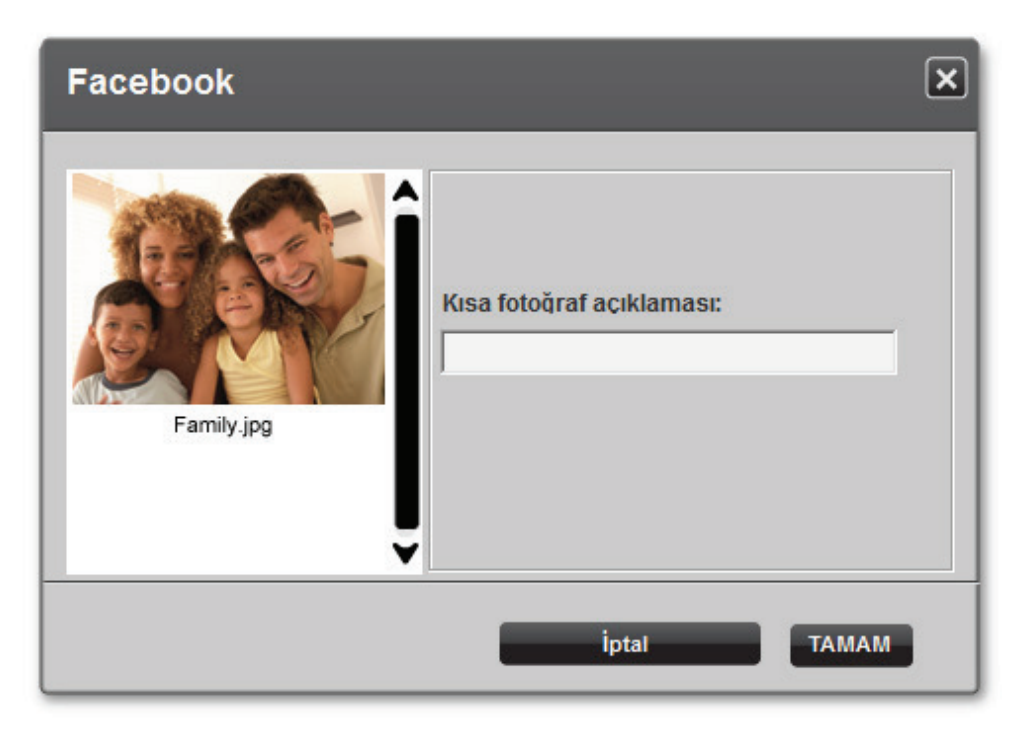

- Kısa bir açıklama girerek TAMAM'ı tıklayın.

Fotoğrafınız (veya videonuz) şimdi Facebook duvarınıza aktarılır ve yüklemenin sona erdiği bir iletişim kutusu tarafından size bildirilir.

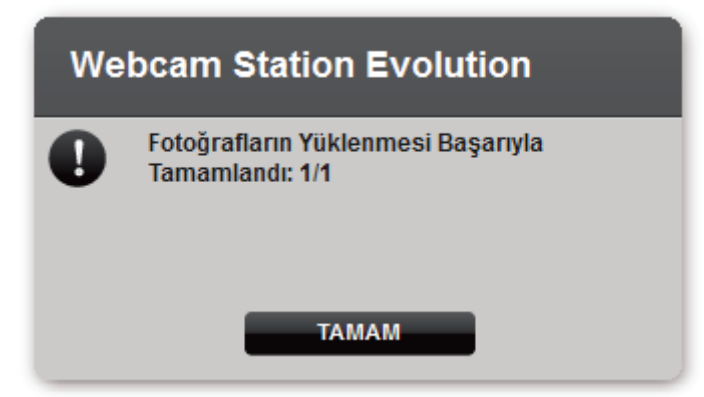

- TAMAM'ı tıklayın.

#### 8. FOTOĞRAFLARINIZI FLİCKR HESABINIZA MI AKTARMAK İSTİYORSUNUZ?

Flickr hesabınız yoksa bu özellikten yararlanabilmek için **www.flickr.com** web sitesinden kayıt olmanız gerekmektedir

- Webcam Station Evolution'ı başlatın.
- Videolar veya Fotoğraflar klasörüne erişin.

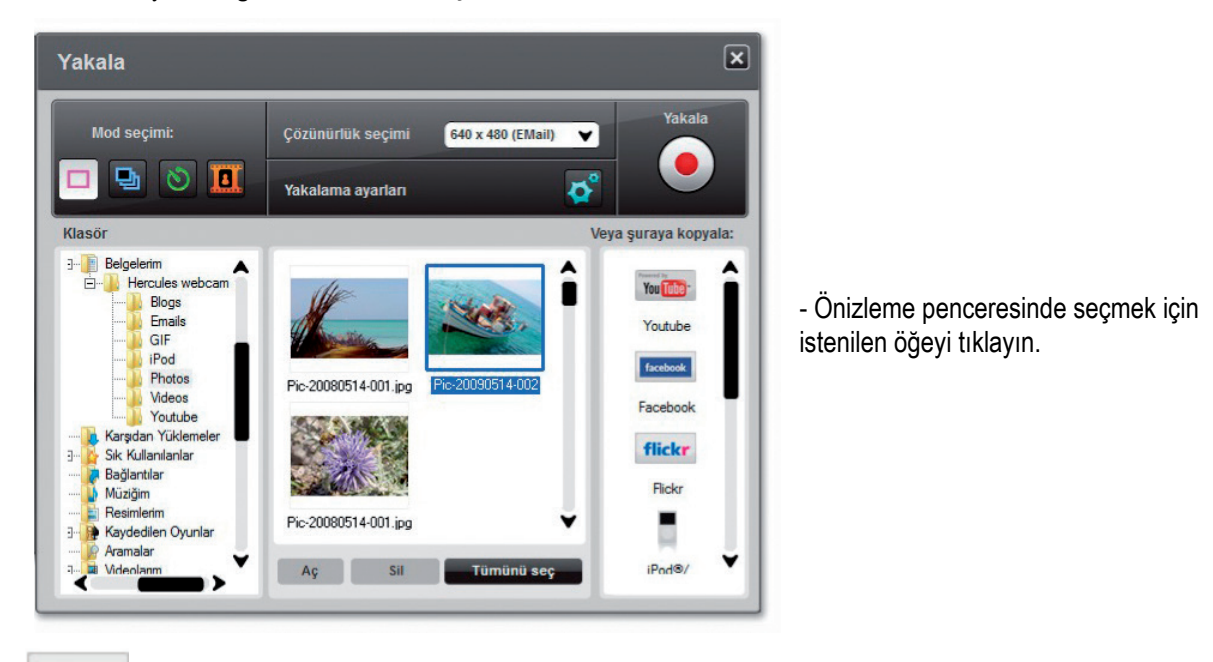

flickr düğmesini tıklayın.

L Flickr'daki fotoğraflarınızı ve bilgilerinizi okumak veya düzenlemek için Webcam Station Evolution'ı yetkilendirmediyseniz:

- Açılan penceredeki Yetkilendir! düğmesini tıklayın.

İnternet tarayıcınızda Flickr giriş sayfası açılır.

- Flickr hesabınız için Yahoo ! Kimliğinizi ve parolanızı girin.
- Giriş'i tıklayın.
- Flickr penceresinde OK, I'll authorize it (Evet, yetki veriyorum) düğmesini tıklayın.
- Internet tarayıcınızı kapatarak Webcam Station Evolution'a dönün.
- Webcam Station Evolution mesaj penceresinde Yetkilendirmeyi tamamla'yı tıklayın.

| Webcam Station Evolution                                                                                   |        |       |
|----------------------------------------------------------------------------------------------------|--------|-------|
| Flickr.com'daki yetkilendirme işlemini bitirdikten sonra bu pencereye dönün                                |        |       |
| Bitirdikten sonra, aşağıdaki "Yetkilendirmeyi tamamla" düğmesini tıklayın.<br>Yüklemeye başlayabilirsiniz. |        |       |
| Yetkilendirmeyi                                                                                            | amamla | İptal |

Aşağıdaki Flickr penceresi açılana dek bekleyin.

| Flickr     |                                                                                                    |                                                   | ×                                                                                         |
|------------|----------------------------------------------------------------------------------------------------|---------------------------------------------------|-------------------------------------------------------------------------------------------|
| Family jog | Merhaba<br>Adı<br>Açıklama                                                                                  |                                                   |                                                                                           |
|            | Etiketler<br>Bu resimde kimi görüyorsun?<br>Valnızca sen<br>Arkadaşlara görünür<br>Valnızca aile<br>Elirisi | Gen<br>Diğer - resim, illüstrasyon, CG grafikleri | el site alanlarını gizle:<br>Hayır V<br>İçerik türü:<br>Güvenlik Seviyeleri:<br>Sınırlı V |
|            | Yükle                                                                                                    | İptal                                             |                                                                                           |

- Soldaki alandan bir küçük resim seçin.
- Bir başlık ve kısa açıklama girerek ayarları (isteğe bağlı) seçin.
- Yükle'yi tıklayın.

Fotoğraf şimdi Flickr hesabınıza yüklenir ve yüklemenin sona erdiği bir iletişim kutusu tarafından size bildirilir.

| Webcam Station Evolution |                           |
|--------------------------|---------------------------|
| •                        | Dosya başarıyla yüklendi! |
|                          | ТАМАМ                     |

- TAMAM'ı tıklayın.

### 9. FOTOĞRAFLARINIZI/VİDEOLARINIZI İPOD'UNUZA MI AKTARMAK İSTİYORSUNUZ?

Bir video iPod'unuz var ve iPod'unuza Hercules Web kamerası ile oluşturduğunuz fotoğrafları ve videoları mı eklemek istiyorsunuz? Hiçbir şey bu kadar kolay olamazdı.

⚠️ Video iPod ve iTunes, dosya aktarmak için gereklidir.

- Video iPod'unuzu bilgisayarınıza bağlayın.

- Webcam Station Evolution'da ilgili klasörden aktarmak istediğiniz fotoğraf, video veya GIF dosyasını seçin.

Kopyala düğmeleri etkin hale gelir.

düğmesini tıklayın.

Webcam Station Evolution otomatik olarak iTunes'u başlatır ve iTunes hedef kitaplığını seçmeniz için uyarı verir.

- iTunes kitaplığını seçin ve Tamam'ı tıklayın.

| iPod'unuz iTunes ile senkronize ise              | Aksi durumda…                                                                  |
|--------------------------------------------------|--------------------------------------------------------------------------------|
| iPod'unuzun içeriği otomatik olarak güncellenir. | Webcam Station Evolution, iPod hedef<br>kitaplığını seçmeniz için uyarı verir. |
|                                                  | - iPod kitaplığını seçin ve <b>Tamam</b> 'ı tıklayın.                          |

Notlar: iPod'unuzu, iTunes ile senkronize etme konusunda daha fazla bilgi için lütfen iTunes yardım hizmet programına başvurun.

iPod, animasyonlu GIF dosyalarının görüntülenmesine izin vermez. Yalnızca ilk fotoğraf gösterilecektir.

## 10. FOTOĞRAFLARINIZI/VİDEOLARINIZI PSP'NİZE Mİ EKLEMEK İSTİYORSUNUZ?

Taşınabilir video oynatıcısı olarak PSP'nizi mi kullanıyorsunuz? Webcam Station Evolution kullanarak, Hercules Web kamerası ile oluşturduğunuz fotoğrafları ve video kliplerini kolayca aktarabilirsiniz.

A Memory Stick Duo'nuz dosyaları kaydetmek için yeterli alana sahip olmalıdır.

- PSP'nizi bilgisayarınıza bağlayın.
- Webcam Station Evolution'da ilgili klasörden aktarmak istediğiniz fotoğraf, video veya GIF dosyasını seçin.

Kopyala düğmeleri etkin hale gelir.

düğmesini tıklayın.

Webcam Station Evolution, PSP'nizi algılar ve uygun biçime dönüştürdükten sonra dosyaları hedef klasöre kaydeder. Not: PSP'nize dosya kopyalamakla ilgili daha fazla bilgi için lütfen PSP'nizin kullanım kılavuzuna başvurun.

## 11. FOTOĞRAFLARINIZI/VİDEOLARINIZI BİLGİSAYARINIZDA BİR KLASÖRE Mİ AKTARMAK İSTİYORSUNUZ?

- Webcam Station Evolution'da ilgili klasörden aktarmak istediğiniz fotoğraf, video veya GIF dosyasını seçin.

Kopyala düğmeleri etkin hale gelir.

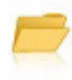

düğmesini tıklayın.

Webcam Station Evolution bir klasör seçimi penceresi açar.

- Dosyalarınızı kaydetmek istediğiniz klasörü seçin.

## 12. FOTOĞRAFLARINIZI/VİDEOLARINIZI E-POSTAYLA GÖNDERMEK Mİ İSTİYORSUNUZ?

- Webcam Station Evolution'da ilgili klasörden göndermek istediğiniz fotoğraf, video veya GIF dosyasını seçin.

Kopyala düğmeleri etkin hale gelir.

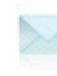

düğmesini tıklayın.

Webcam Station Evolution kullanmanız için bir e-posta uygulamasını önerir.

| Önerilen uygulamayı kullanmak isterseniz | Başka bir uygulama kullanmak isterseniz veya hiçbir<br>e-posta uygulaması algılanmadıysa |
|------------------------------------------|------------------------------------------------------------------------------------------|
| - Evet'i tıklayın.                       | - En sevdiğiniz e-posta uygulamasını başlatın.                                           |
|                                          | - Yeni bir e-posta oluşturun.                                                            |
|                                          | - Fotoğraf/video dosyalarını e-postanıza elle ekleyin.                                   |
|                                          | - Mesaj konusunu ve metni girin ve ardından e-postanızı<br>gönderin.                     |